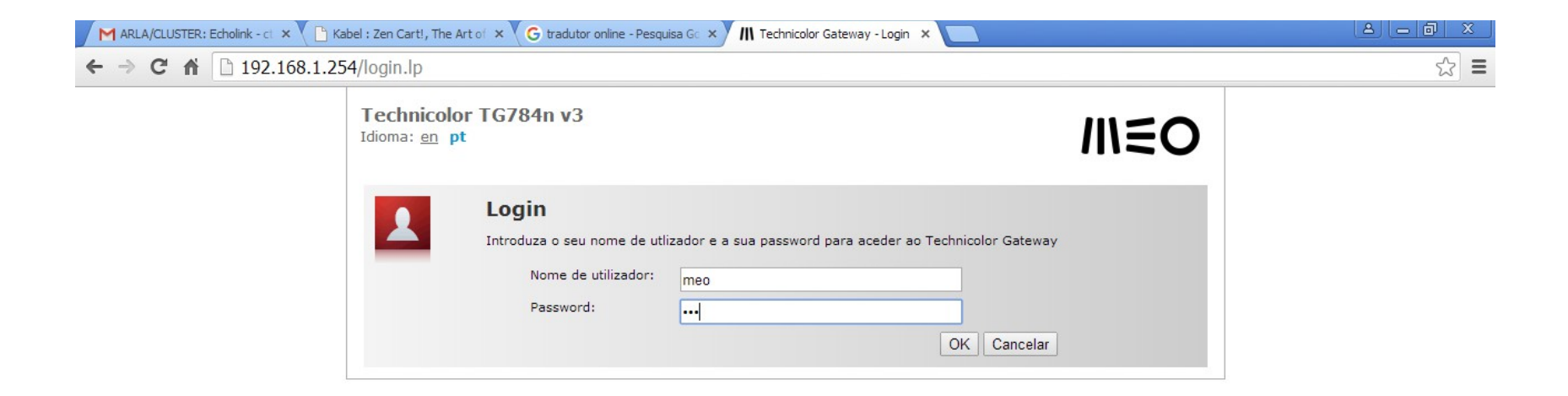

| Technicolor Gateway - Login - Google Chrome                          |             |
|----------------------------------------------------------------------|-------------|
| 灯 Iniciar 📃 🖸 🥔 » 💽 Technicolor Gateway 📄 Sem título 1 - LibreOffice | (1) (23:10) |

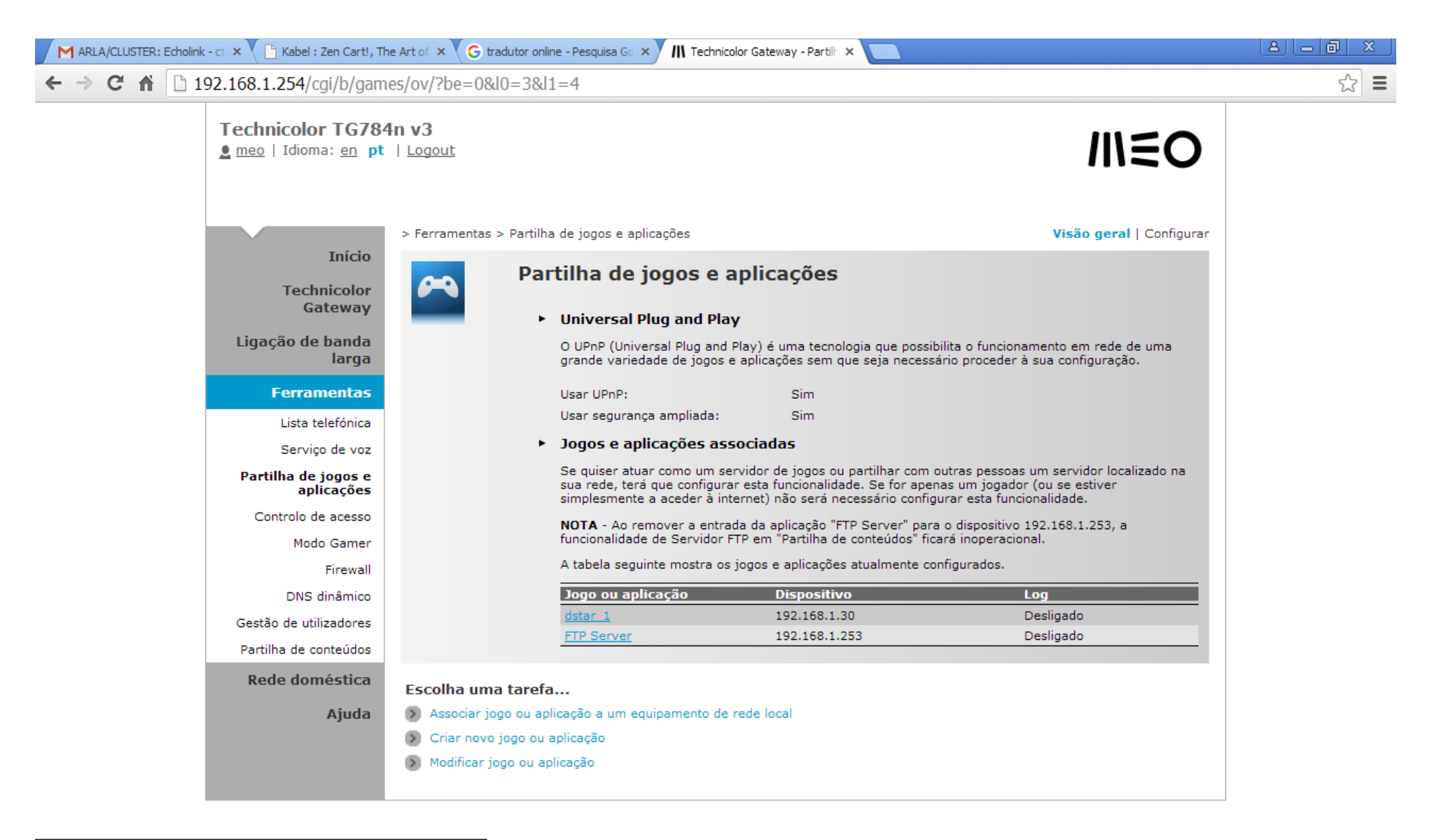

灯 Iniciar 📃 🖸 🥖 » 🚺

\* C Technicolor Gateway ... Sem título 1 - LibreOffice...

123:16

| ARLA/CLUSTER: Echolink - ct 🗙 🎦 Kabel : Zen Cart!, T | he Art of 🗙 😮 tradutor online - Pesquisa Go 🗙 📶 Technicolor Gateway - Novo 🗙 🔲              |     |
|------------------------------------------------------|---------------------------------------------------------------------------------------------|-----|
| ← → C ⋒ 🗋 192.168.1.254/cgi/b/gam                    | nes/newserv/?be=0&l0=3&l1=4&tid=CREATE_GAME                                                 | ☆ = |
| Technicolor TG78<br><u>e</u> meo   Idioma: en pt     | An v3                                                                                       |     |
| Início                                               | > Ferramentas > Partilha de jogos e aplicações > Novo jogo ou aplicação                     |     |
| Technicolor<br>Gateway                               | Novo jogo ou aplicação<br>Introduza o nome do novo jogo ou aplicação.                       |     |
| Ligação de banda<br>larga                            | Nome: Echolink<br>É necessário selecionar os parâmetros do serviço ao gual se deseja ligar. |     |
| Ferramentas                                          | <ul> <li>Benlicar jogo ou aplicação existente</li> </ul>                                    |     |
| Lista telefónica                                     |                                                                                             |     |
| Serviço de voz                                       | <ul> <li>Entrada manual de mapeamento de portas</li> </ul>                                  |     |
| Partilha de jogos e<br>aplicações                    | Avançar                                                                                     |     |
| Controlo de acesso                                   |                                                                                             |     |
| Modo Gamer                                           |                                                                                             |     |
| Firewall                                             |                                                                                             |     |
| DNS dinamico                                         |                                                                                             |     |
| Partilha de conteúdos                                |                                                                                             |     |
| Rede doméstica                                       |                                                                                             |     |
| Ajuda                                                |                                                                                             |     |

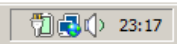

| 🖌 🕅 ARLA/CLUSTER: Echolink - ct 🗙 🔨 🕒 Kabel : Zen Cart!, Th                                                                                                    | ne Art of 🗙 🔀 tradutor online - Pesquisa Go 🗙 📶 Technicolor Gateway - Echoli 🗙 🦲                                                                                                    |     |
|----------------------------------------------------------------------------------------------------|----------------------------------------------------------------------------------------------------|-----|
| ← → C ⋒ 🗋 192.168.1.254/cgi/b/gam                                                                                                    | es/_servconf_/cfg/?be=0&l0=3&l1=4&name=Echolink                                                                                                    | ☆ = |
| Technicolor TG784<br><u>e meo</u>   Idioma: <u>en</u> pt                                                                                                    | In v3                                                                                                    |     |
| Início<br>Technicolor<br>Gateway<br>Ligação de banda<br>larga<br>Ferramentas<br>Lista telefónica<br>Serviço de voz                                                              | <ul> <li>&gt; Ferramentas &gt; Partilha de jogos e aplicações &gt; Echolink</li> <li>Nome do jogo ou da aplicaçõe</li> <li>Novo nome:</li> <li>Echolink</li> <li>Aplicar Cancelar</li> <li>Cancelar</li> <li>Mojogo ou uma aplicações associados</li> <li>Um jogo ou uma aplicações de associados um ou mais intervalos de portas TCP/UDP. Todos os intervalos de portas de entrada podem ser mapeados para um intervalo de portas interno diferente. Intervalos de portas de portas de entrada podem ser mapeados para um intervalo de portas interno diferente. Intervalos de portas de portas de por</li></ul> |     |
| Partilha de jogos e<br>aplicações<br>Controlo de acesso<br>Modo Gamer<br>Firewall<br>DNS dinâmico<br>Gestão de utilizadores<br>Partilha de conteúdos<br>Rede doméstica<br>Ajuda | Protocolo       Intervalo       Converter em       Protocolo       Porta de transição         Não existem mapeamentos de portas definidos para esse jogo ou aplicação.       Não existem mapeamentos de portas definidos para esse jogo ou aplicação.         Qualquer       5198       Qualquer       Adicionar         até       5199       State       Adicionar         Secolha uma tarefa       Secolha uma equipamento de rede local       Secolar jogo ou aplicação a um equipamento de rede local         Criar novo jogo ou aplicação       Secolar por secolar de transição       Secolar por secolar por secolar                                                                                                    |     |

Iniciar = O @ \* C Technicolor Gateway ... Sem titulo 1 - LibreOffice...
Escrever o numero das portas e clicar em adicionar (pode escolher apenas UDP em vez de qualquer)

23:18

| <ul> <li>← → C ↑</li> <li>I 192.168.1.254/cgi/b/games/_servconf_/cfg/?be=0&amp;l0=3&amp;l1=4&amp;name=Echolink</li> <li>✓ Technicolor TG784n v3<br/>meo   Idioma: en pt   Logout</li> <li>✓ Ferramentas &gt; Partilha de jogos e aplicações &gt; Echolink</li> <li>✓ Ferramentas &gt; Partilha de jogos e aplicações &gt; Echolink</li> <li>✓ Nome do jogo ou da aplicaçõe</li> <li>✓ Nome do jogo ou da aplicaçõe</li> <li>✓ Nome do jogo ou da aplicações associados</li> </ul>                                                                                                    |     |
|----------------------------------------------------------------------------------------------------|-----|
| Technicolor TG784n v3   ≥ meo   Idioma: en pt   Logout   > Ferramentas > Partilha de jogos e aplicações > Echolink Visão geral   Configurar Visão geral   Configurar Visão geral   Configurar Novo nome: Echolink Novo nome: Echolink Aplicar Cancelar Aplicar Cancelar                                                                                                    | ☆ = |
| Início   Início   Technicolor   Gateway   Ligação   larga   Ecramentas   Serramentas Visão geral   Configurar Visão geral   Configurar Outra da plicação atenda da plicação atenda da plicação ate |     |
| Início   Technicolor   Gateway   Ligação   de banda   larga                                                                                                    |     |
| Lista telefónica<br>Serviço de vozUm jogo ou uma aplicação têm associados um ou mais intervalos de portas TCP/UDP. Todos os intervalos de portas de<br>entrada podem ser mapeados para um intervalo de portas interno diferente. Intervalos de portas podem ser<br>estaticamente atribuídos a dispositivos ou dinamicamente atribuídos com o uso de um trigger.Partilha de<br>                                                                                                    |     |
| Modo Gamer Qualquer  Adicionar                                                                                                    |     |
| DNS dinâmico                                                                                                    |     |
| Gestão de<br>utilizadores   Partilha de<br>conteúdos   Rede<br>doméstica   Ajuda   Factola uma tarefa Criar novo jogo ou aplicação a um equipamento de rede local Criar novo jogo ou aplicação                                                                                                    |     |

23:20

Iniciar [ ] ② ③ \* [ Technicolor Gateway ... ] Sem titulo 1 - LibreOffice...]
Irá ficar assim, clique em aplicar, depois clique em Associar jogo ou aplicação a um equipamento de rede local

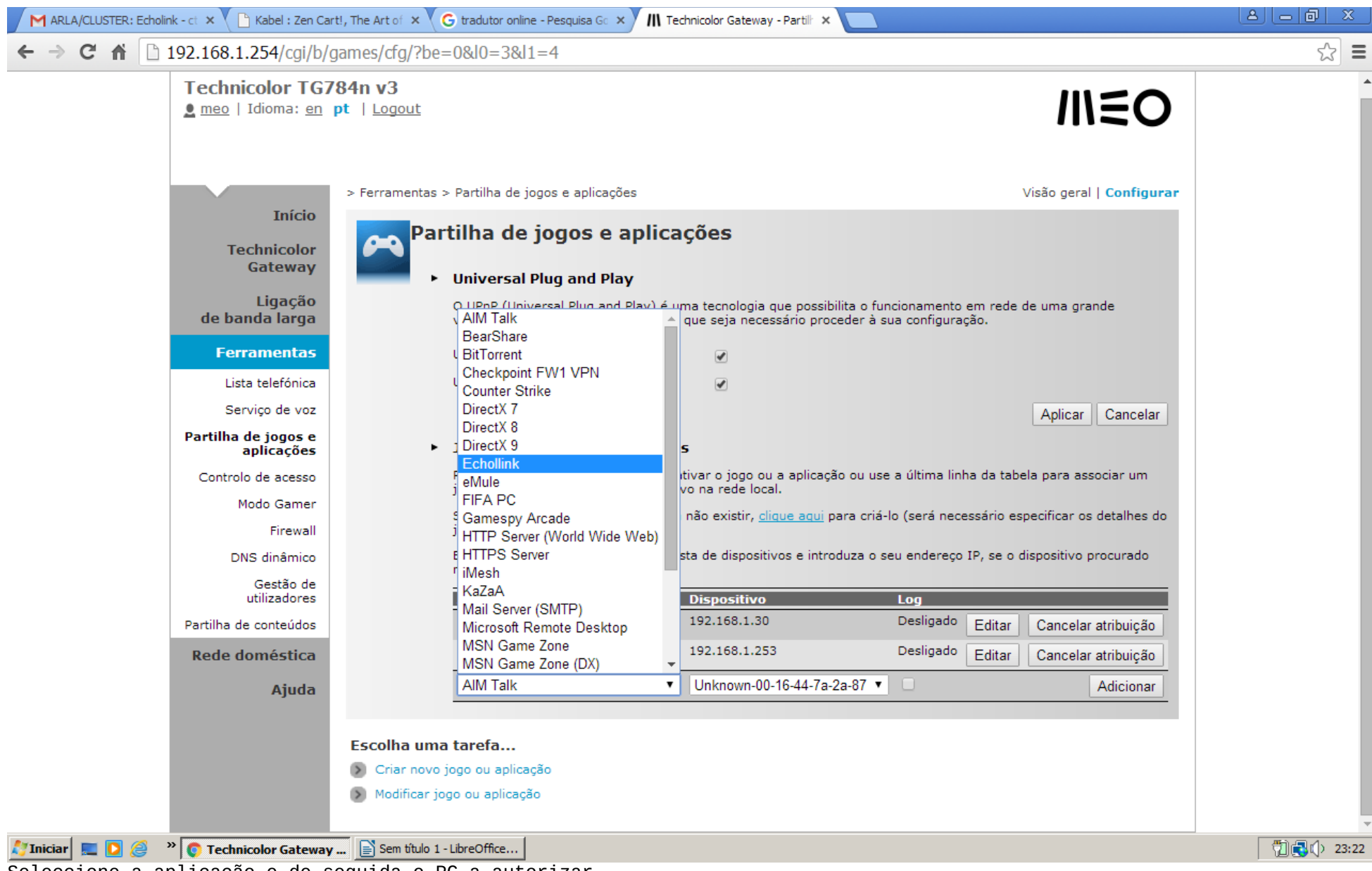

Seleccione a aplicação e de seguida o PC a autorizar

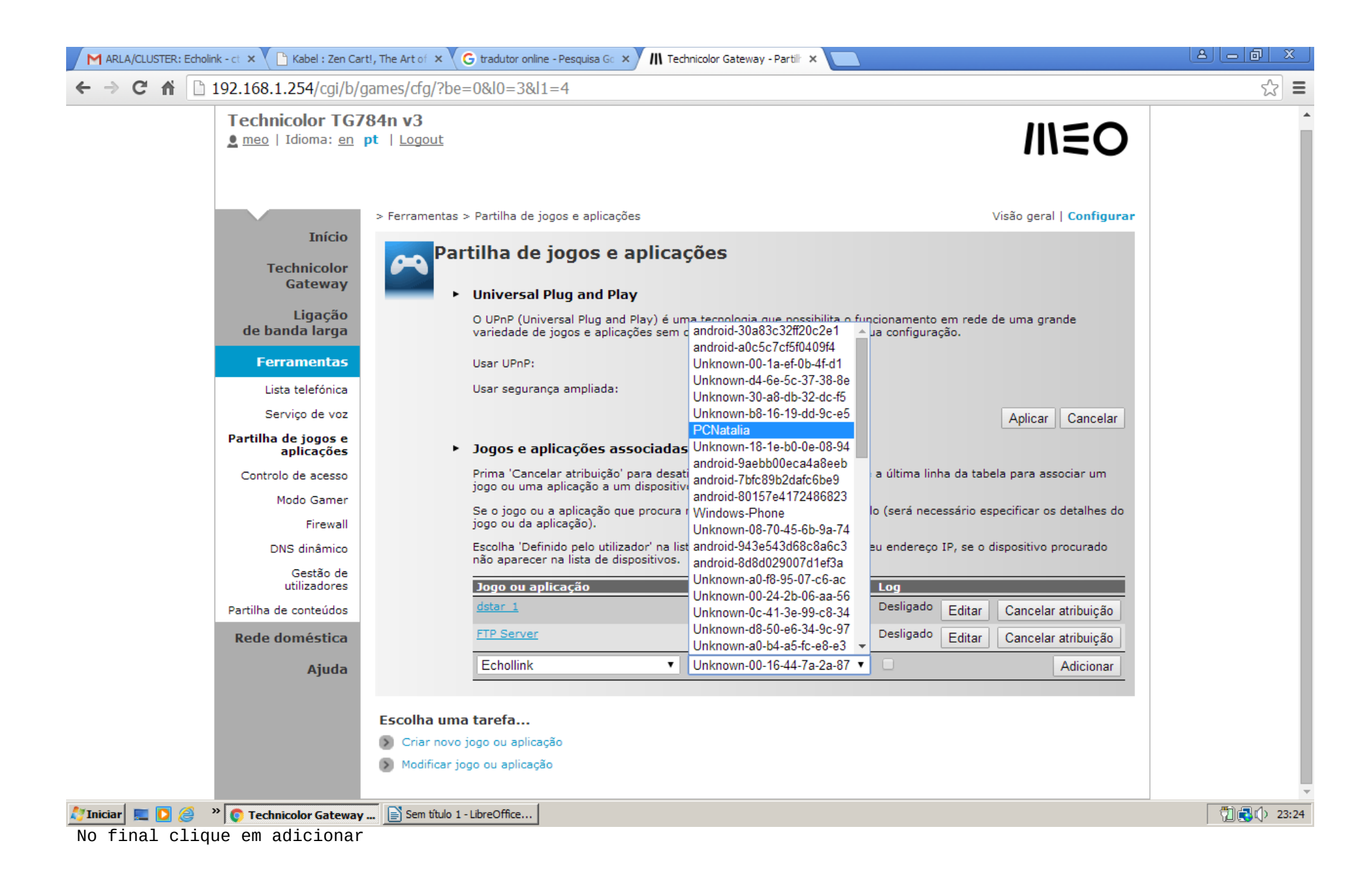

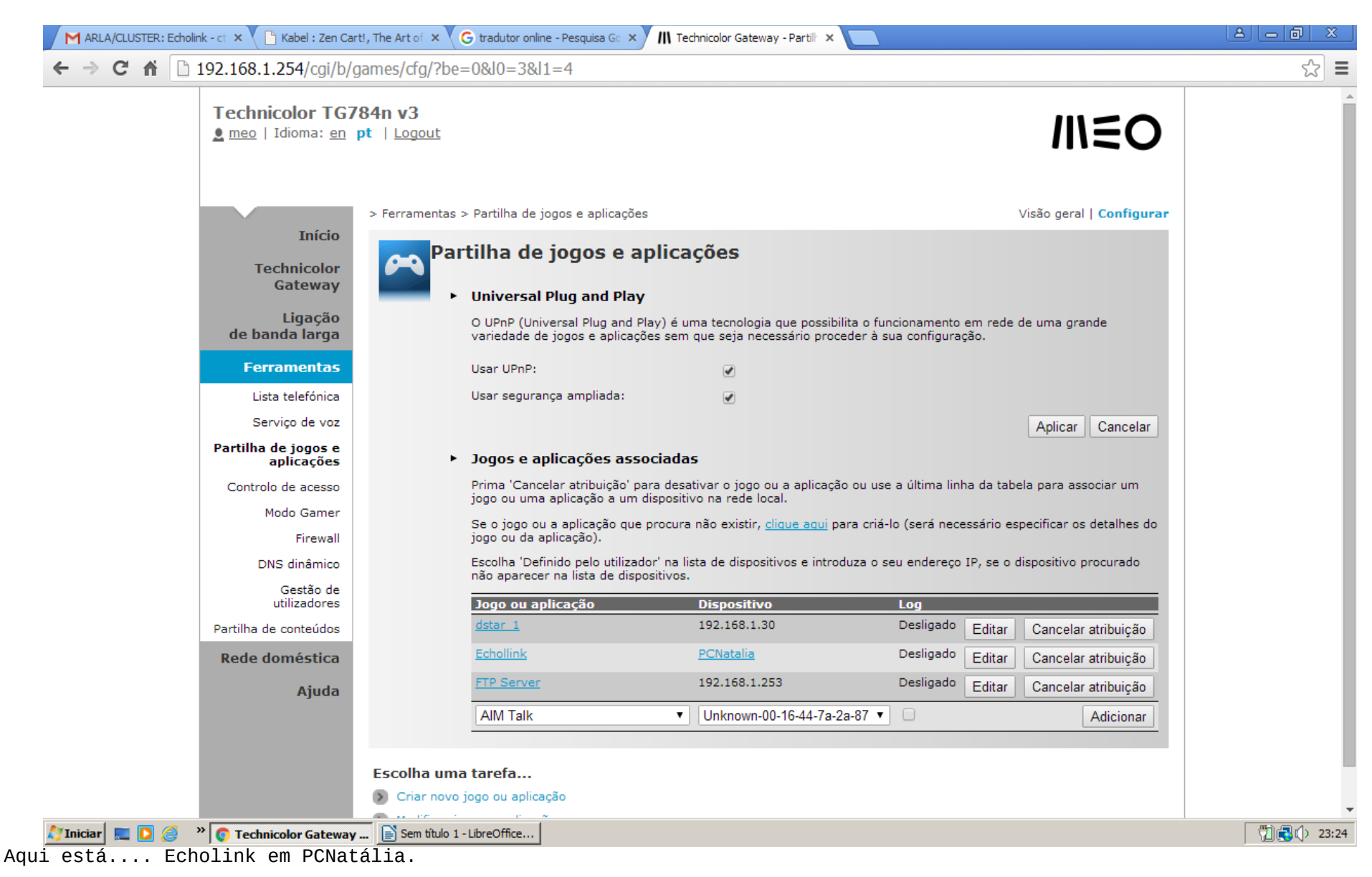

Se a Firewall do Windows estiver desligada isto deverá funcionar.

EchoLink - CS5GNZ-L

File Edit Station Tools View Help

## 多 🕶 🄅 🎖 暗 🛍 🔯 🏘 🄆 🛠 💁 🕘 🛍 🔇 🕨 🔳 🕘

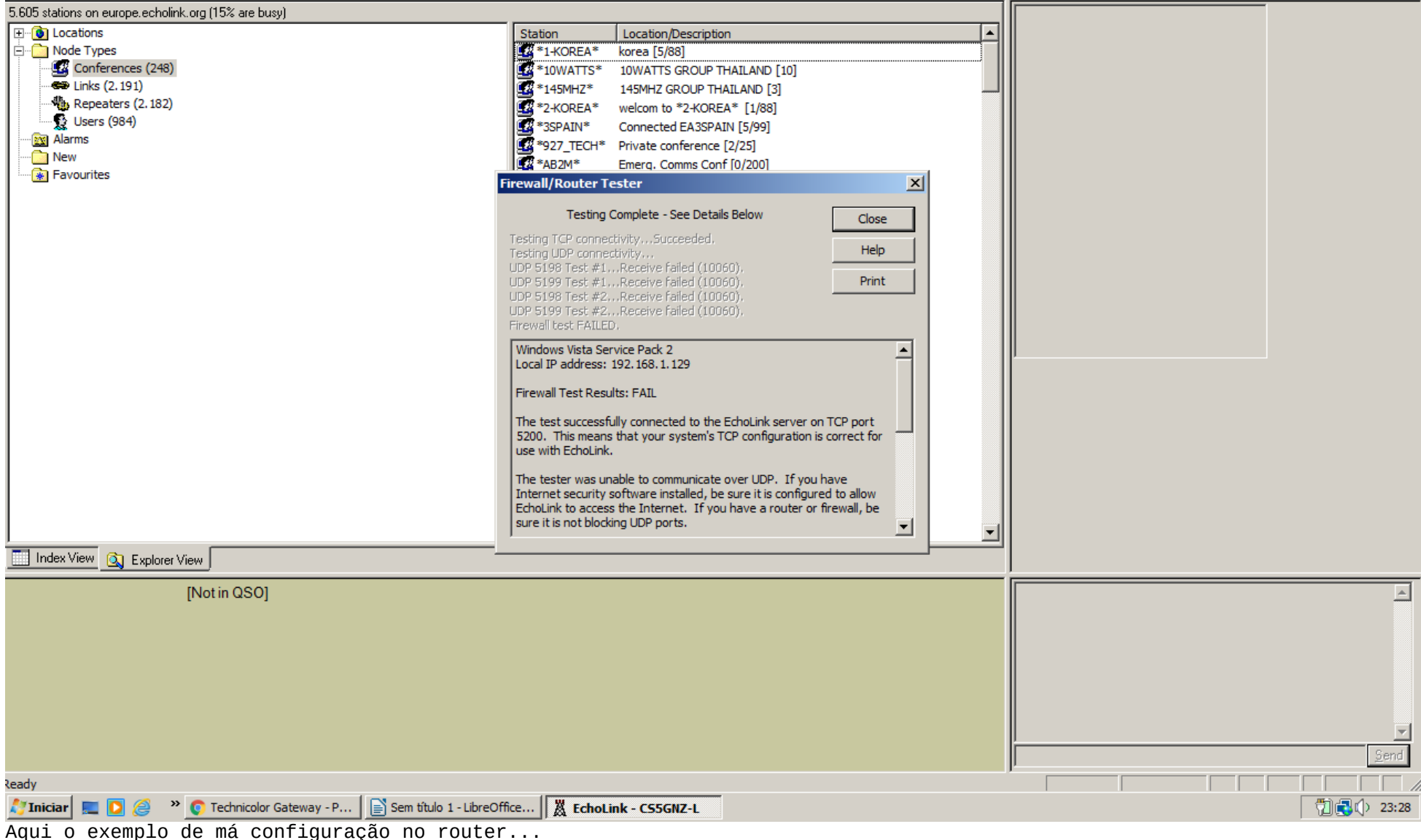

EchoLink - CS5GNZ-L File Edit Station Tools View Help ダ 🚥 炎 X 階 💼 🙆 🗃 構 🄆 🛠 ங 🕘 🛍 🔍 🕨 = II ● 🖨 😰 5.605 stations on europe.echolink.org (15% are busy) Location/Description Station 🗄 🗋 Node Types \*1-KOREA\* korea [5/88] Conferences (248) 10WATTS GROUP THAILAND [10] 👄 Links (2. 191) 145MHZ GROUP THAILAND [3] Repeaters (2.182) welcom to \*2-KOREA\* [1/88] - 🚯 Users (984) Connected EA3SPAIN [5/99] Alarms \*927\_TECH\* Private conference [2/25] 🛅 New AB2M\* Emerg, Comms Conf [0/200] 🜸 Favourites Firewall/Router Tester × Testing Complete - See Details Below Close Help UDP 5198 Test #1...Succeeded. UDP 5199 Test #1...Succeeded. Print UDP 5198 Test #2...Succeeded. UDP 5199 Test #2,...Succeeded, Windows Vista Service Pack 2 . Local IP address: 192.168.1.129 Firewall Test Results: PASS All tests passed. The Internet connection appears to be correctly configured for EchoLink. The test successfully connected to the EchoLink server on TCP port 5200. This means that your system's TCP configuration is correct for use with EchoLink.  $\overline{\mathbf{v}}$ 🔜 Index View 🔍 Explorer View [Not in QSO] Ready 🎝 Iniciar 📃 🖸 🥔 🐣 🧔 Technicolor Gateway - P... 📄 Sem título 1 - LibreOffice... 🛛 🐰 EchoLink - CS5GNZ-L 123:31 O Exemplo de uma configuração OK.